## 3-3-2 : Label

Label とは Form 上で文字を表示するためのコンポーネントです。使うに は、Standard の中の Label (下図の〇してある所)をクリックして、Form を クリックします。すると、Label1 というような文字が表示されると思いま す。これで配置は完了です。

Standard | Additional | Win32 | System | Data Access | Data Controls | Int 24

Labelの初期の名前は配置した順にLabel1, Label2...といった風になり ます。

配置した Label の文字を変更するときは

Label の名称(例:Label1)->Caption = "書きこみたい文章" のようにします。

ここで表示できるのは「数字」と「文字」です。直接書き込むときは文 章を"(ダブルクォーテーション)で囲む必要があります。

> Label1->Caption = "Welcome to c++ Builder World!!!" 表示:Welcome to c++ Builder World!!!

また、直接書き込む代わりに、intやStringのような変数を入れること もできます。そのとき、"(ダブルクォーテーション)を付ける必要はない です。

> int a = 123; Label1->Caption = a; 表示:123

Label で複数の変数や文章を表示したいときは

String a, b, c;

a = 123;

b = 456; c = 789; Label1->Caption = "a:" + a + "b:" + b + "c:" + c; 表示:a:123 b;456 c;789

のようにします。

書き込む文章が長い時、¥を用いることで、行をまたいで書くことができます。

Label1->Caption = "123¥

456¥

789":

表示:123456789

\*書き込む文字は Builder の左端から始まります。Tab キーなどで空白を 作るとそのまま表示されてしまいます。

表示される文章を改行したいときは¥n を使います。

Label1->Caption = "123¥n456¥n789" ;

表示:123

456

789

書き込み方と表示を一致させる場合はこうなります。

Label1->Caption = "¥ 123¥n¥ 456¥n¥ 789"; 表示:123 456 789

もしもLabel に¥や¥n を表示させたいのなら、前に¥をつけます。

Label1->Caption = "¥¥ <u>¥¥n</u>"

表示:¥ ¥n

くプロパティン

• Font

Label に表示される文字の大きさを Size で変えたり、文字の色を Color で変更したり、字体を Name で決めたりと、Label で表示される文字に関する設定の変更ができます。

Label1->Font->Color = clRed;

\*ここで Label1->Color = clRed などとすると、文字の背景色が変わりま す。

• Visible

Form 上で見ることができるかどうかを設定できます。false にすると見 えなくなりますが、命令は受け付けています。true にすると見えるよう になります。

Label1->Visible = false;

• Enabled

Enabled を false にすると、その Label は Enabled を true にする以外の 命令を受け付けなくなり、その下に書かれた命令を無視します。

Label1->Enabled = false;

\* Visible を false にする前に Eneble を false にしてしまうと、文字が白 抜きで表示されたり Label の背景色が消えてなかったりするので注意し ます。

• Transparent

Transparent を true にすると、その Label の背景色の一番左下1 ドット をチェックして、その色と同じ部分を透明として扱います。

Label1->Transparent = true;